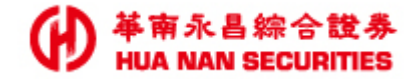

1

# 憑證報稅-教學手冊

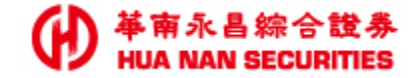

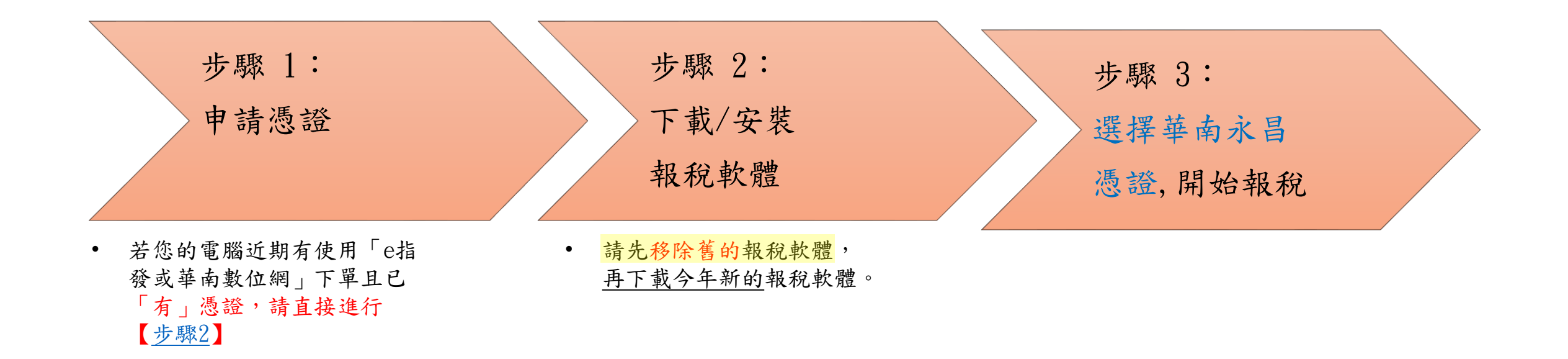

提醒:勿在不明網站上報稅或下載報稅軟體,正確報稅網站為<u>https://tax.nat.gov.tw/</u>下載位置請參閱 <u>P5</u>

#### 步驟1. 申請華南永昌憑證

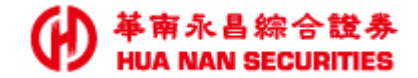

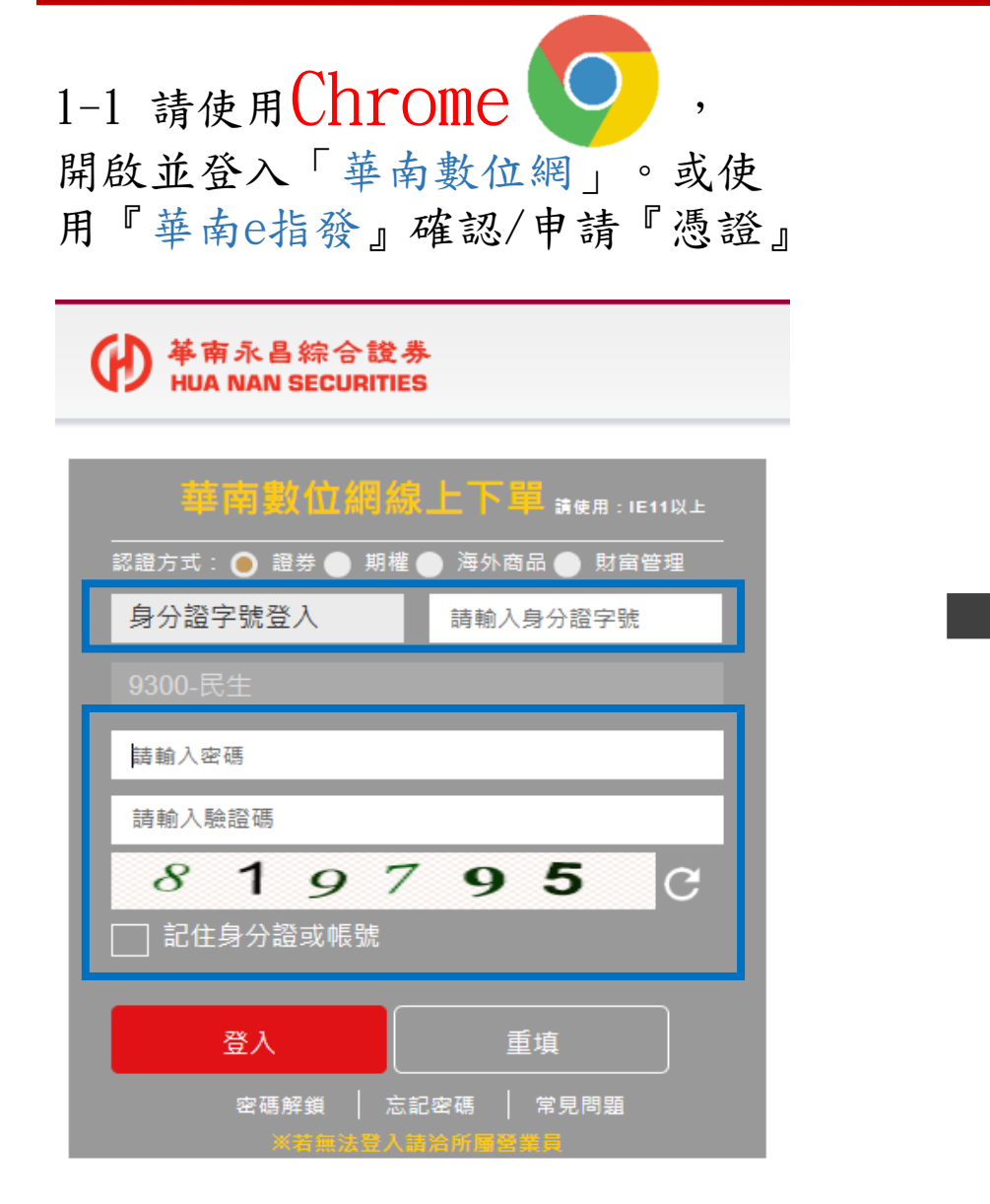

#### 1-2 點選「憑證申請」

| 身分證字號<br>*****                              |                                  |                            |                            |            |  |
|---------------------------------------------|----------------------------------|----------------------------|----------------------------|------------|--|
| <mark>網域名稱</mark><br>etrade.entru           | ust.com.tw                       |                            |                            |            |  |
| 訊息                                          | 點選「                              | 憑證申                        | ■請」                        |            |  |
|                                             |                                  | 慿證申請                       |                            |            |  |
|                                             | 首次使用請參問                          | 閠 <u>調整說明</u> 變更           | 相關設定。                      |            |  |
|                                             |                                  |                            |                            |            |  |
|                                             |                                  |                            |                            |            |  |
|                                             |                                  |                            |                            |            |  |
| <ul> <li>證券客服專線</li> <li>備註:外島地區</li> </ul> | :412-8889轉9 / 期貨<br>及行動電話用戶撥打時,請 | 貢客服:412-888<br>[加(02)或(07) | 9轉8                        |            |  |
| <ul> <li>服務時間:國(<br/>線公司地址)</li> </ul>      | 为股市開盤日 AM8:00                    | )-РМ7:00                   |                            |            |  |
| ● ##/2/10.4L ; ;                            | 白儿们松山画氏主术的                       | 口4-7又343沈31英● 13           | Endiana : <u>oligienti</u> | ust.com.tw |  |
|                                             | 版權所有 華南                          | 永昌綜合證券股份                   | 分有限公司                      |            |  |

#### 申請華南永昌憑證

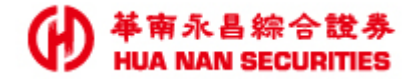

1-3 依畫面指示,進行OTP驗證,確 1-4 輸入生日,「打勾」同意 1-5 憑證申請成功,請關閉此網頁。 認此為本人進行憑證申請流程。

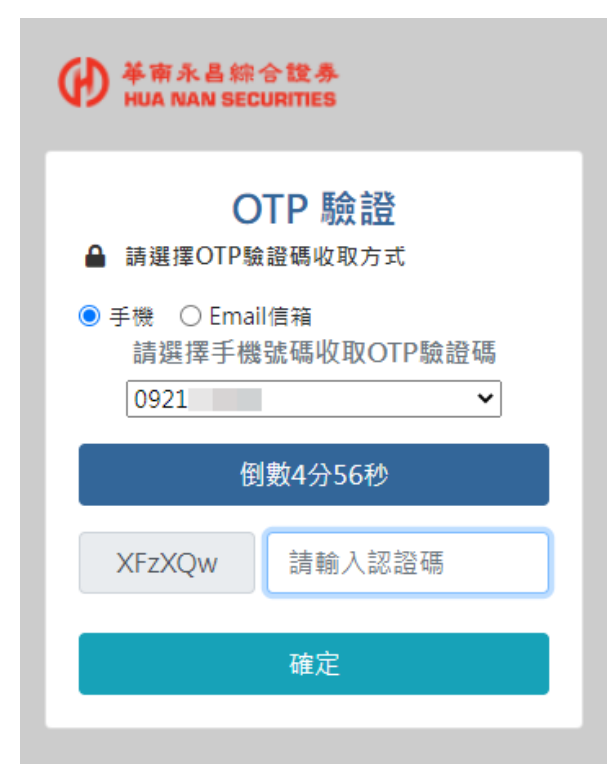

憑證作業條款,按[確定]。

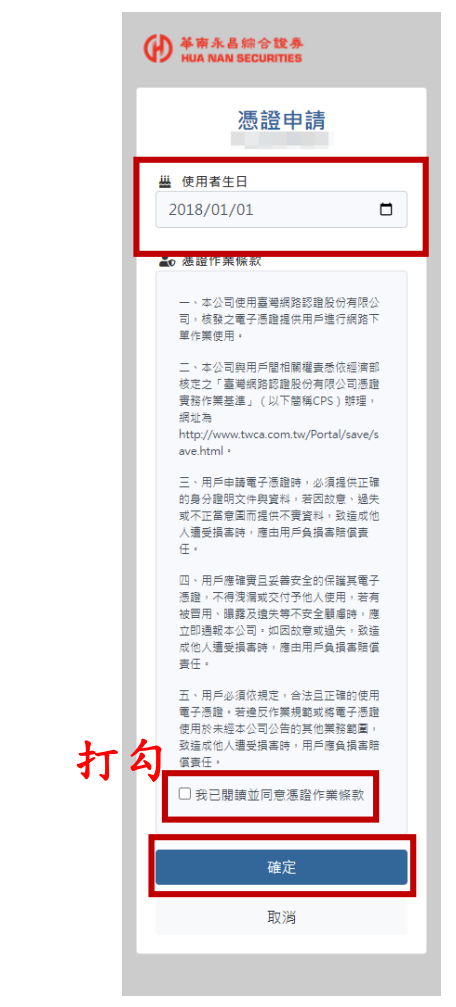

| 慿證狀創                                    |                                                                               |
|-----------------------------------------|-------------------------------------------------------------------------------|
| 身分證字                                    | -<br>2號                                                                       |
|                                         |                                                                               |
| 到期日                                     | 4 30 33-50-50                                                                 |
| 2023-0                                  | 4-28 23:59:59                                                                 |
| 憑證狀意<br>ちか                              |                                                                               |
| ∕∃ XX                                   |                                                                               |
| 憑證序號                                    | E .                                                                           |
|                                         |                                                                               |
| 網域名相                                    | ij                                                                            |
|                                         |                                                                               |
|                                         | 首次使用請參閱 <u>調整說明</u> 變更相關設定。                                                   |
| <ul> <li>證券客服</li> <li>備註:外自</li> </ul> | 厚線:412-8889轉9/期貨客服:412-8889轉8<br>₩回及行動電話用戶程打盹,這加027時/070                      |
| <ul><li>● 服務時間</li><li>● 客服信箱</li></ul> | : 國內股市開盤日 AM8:00-PM7:00 • 總公司地址:台北市松山區民生東路4段54號<br>: <u>ot@entrust.com.tw</u> |
|                                         | 版權所有 華南永昌综合器券股份有限公司                                                           |

步驟2. 下載/安裝報稅軟體

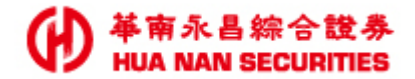

提醒:勿在不明網站上報稅或下載報稅軟體,正確報稅網站為https://tax.nat.gov.tw/。

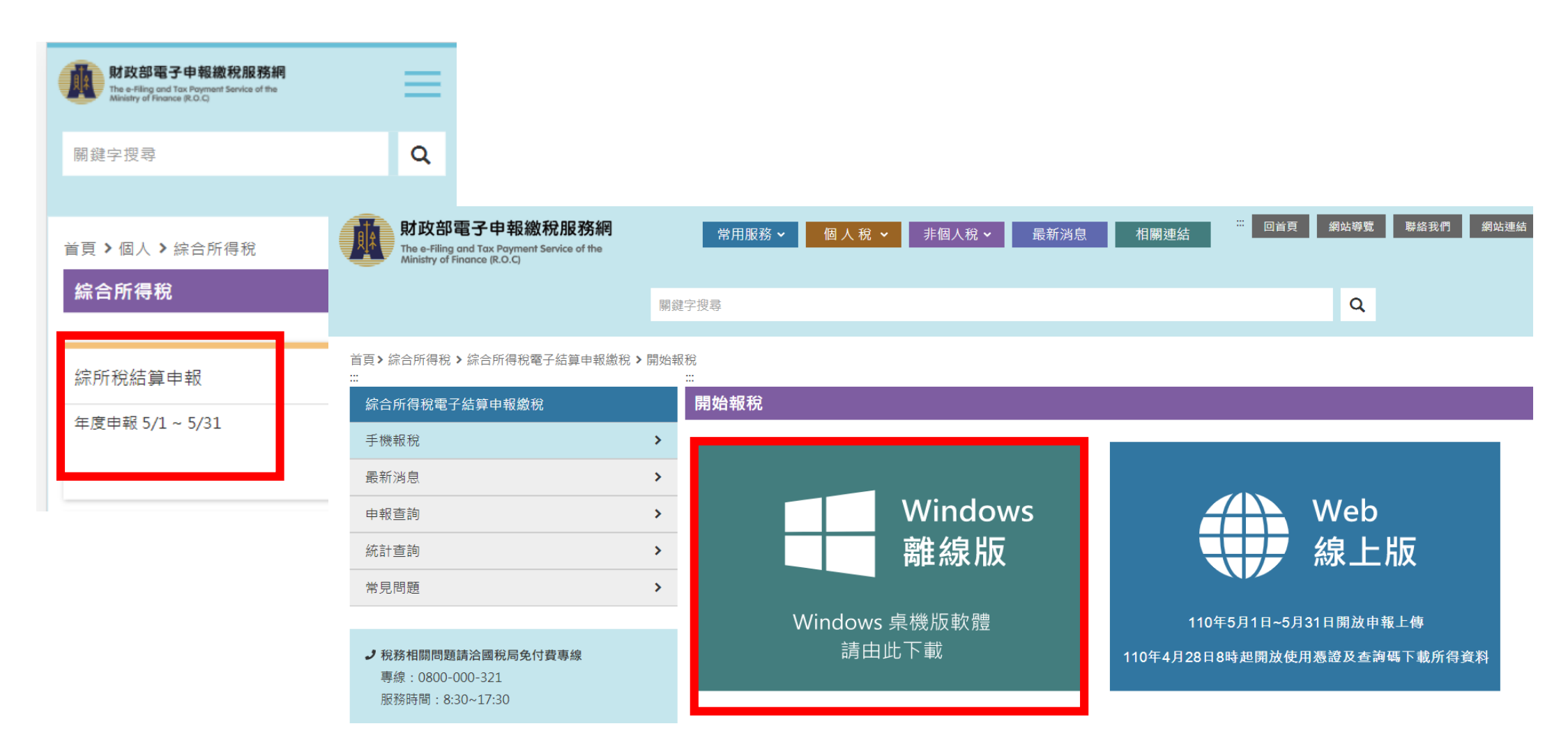

## 步驟3. 開啟報稅軟體,選擇華南永昌憑證

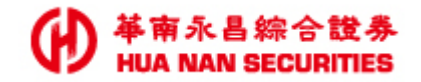

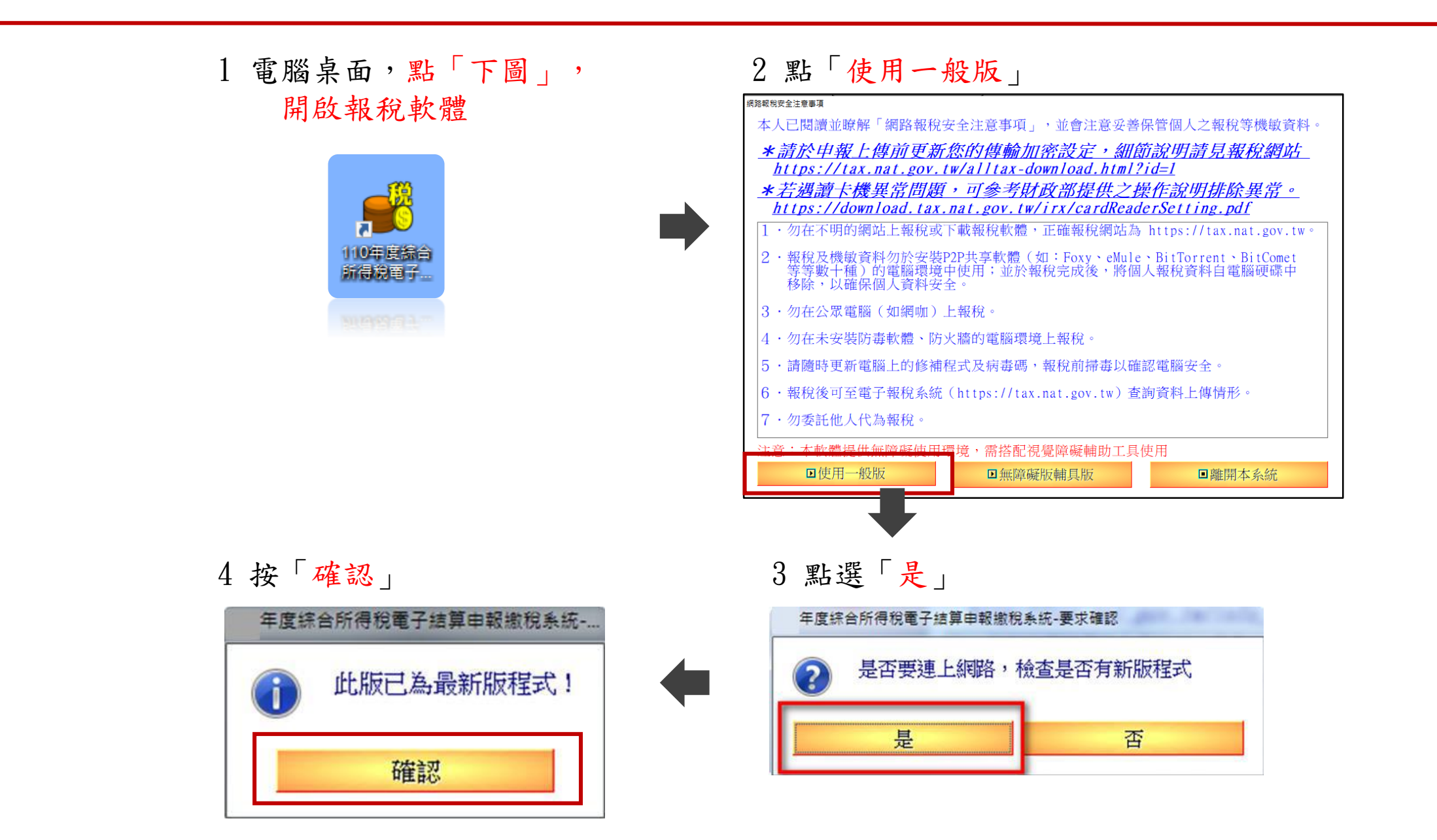

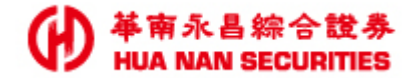

5 點「網路申報」

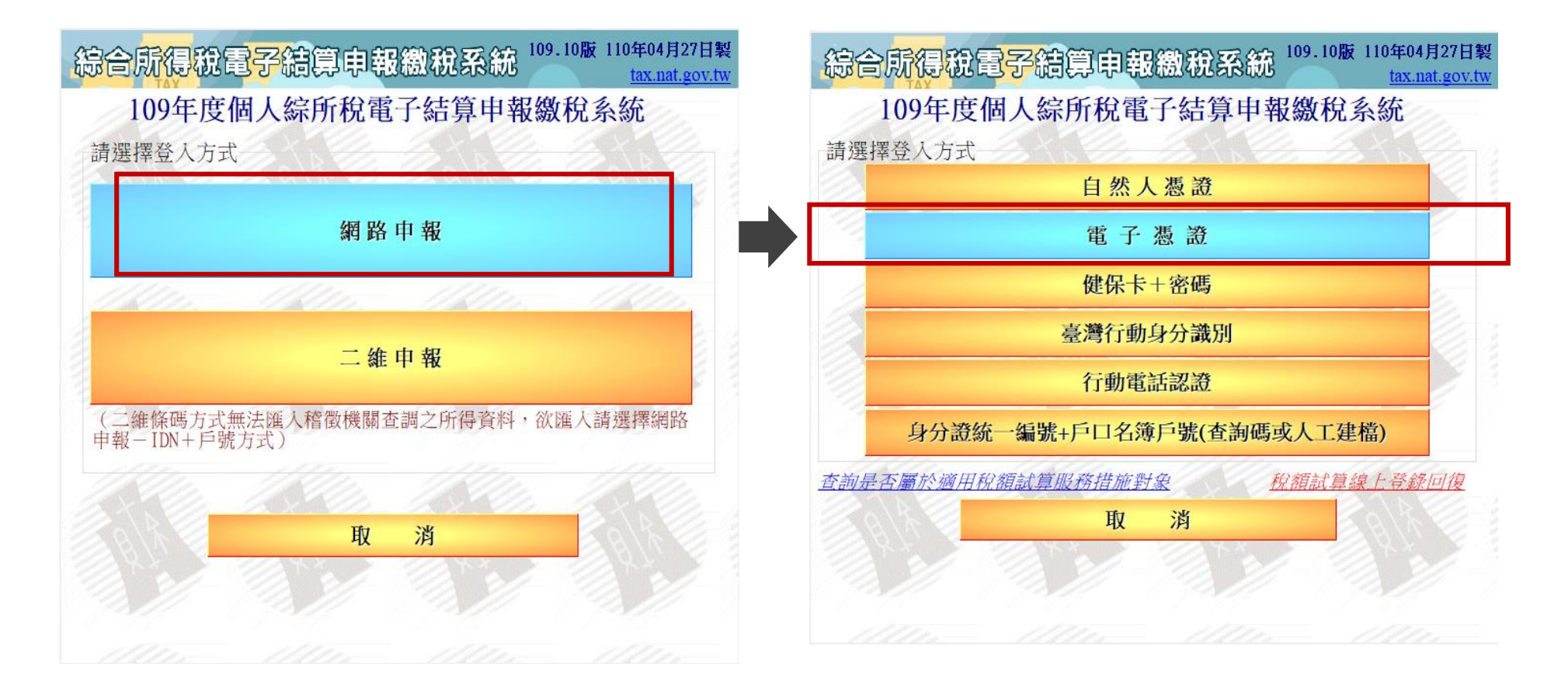

6 點「電子憑證」

7

### 開啟報稅軟體,選擇華南永昌憑證

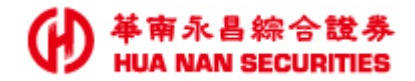

7 網路下單憑證,下拉「選華 南永昌證券」

| 綜合所得稅電子結算申報繳稅系統 <sup>109.10版 110年04</sup><br>tax.i                                                                                                    |
|----------------------------------------------------------------------------------------------------|
| 109年度個人綜所稅電子結算申報繳稅系統                                                                                                    |
| 電子報稅金融憑證                                                                                                    |
| <b>網路銀行憑證</b> 請選擇                                                                                                    |
| 網路下單憑證<br>第 へ MB H4<br>新<br>新<br>二<br>第<br>本<br>約<br>第<br>二<br>十<br>股<br>五<br>二<br>第<br>本<br>約<br>第<br>本<br>約<br>第<br>本<br>約<br>第<br>本<br>約<br>第<br>本<br>約<br>第<br>本<br>約<br>第<br>本<br>約<br>第<br>本<br>約<br>第<br>本<br>約<br>第<br>本<br>約<br>第<br>本<br>約<br>第<br>本<br>約<br>第<br>本<br>約<br>第<br>本<br>約<br>第<br>本<br>月<br>一<br>月<br>日<br>月<br>日<br>月<br>日<br>月<br>日<br>日<br>日<br>日<br>日<br>日<br>日<br>日<br>日<br>日<br>日 |
| ■下一步                                                                                                    |
|                                                                                                    |

8 翰入「姓名」,按下一步

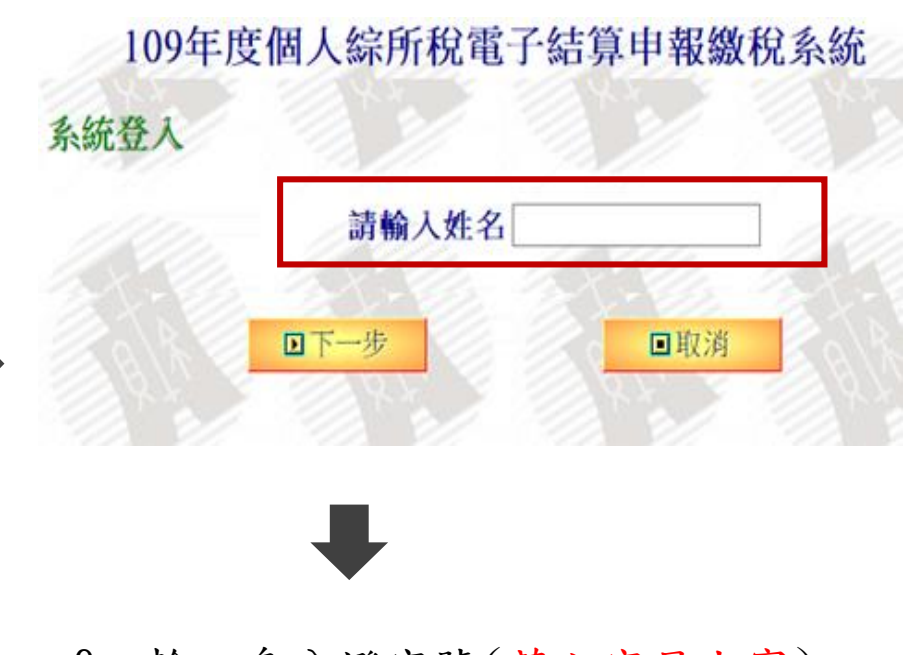

9 輸入身分證字號(英文字母大寫) 按下一步

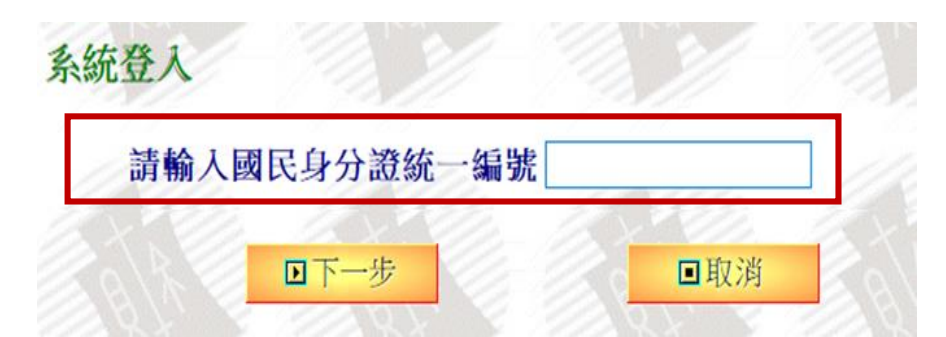

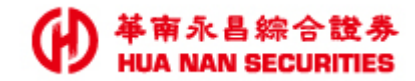

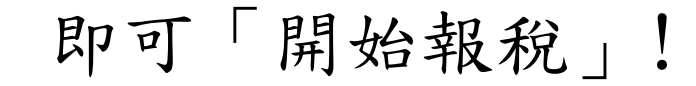

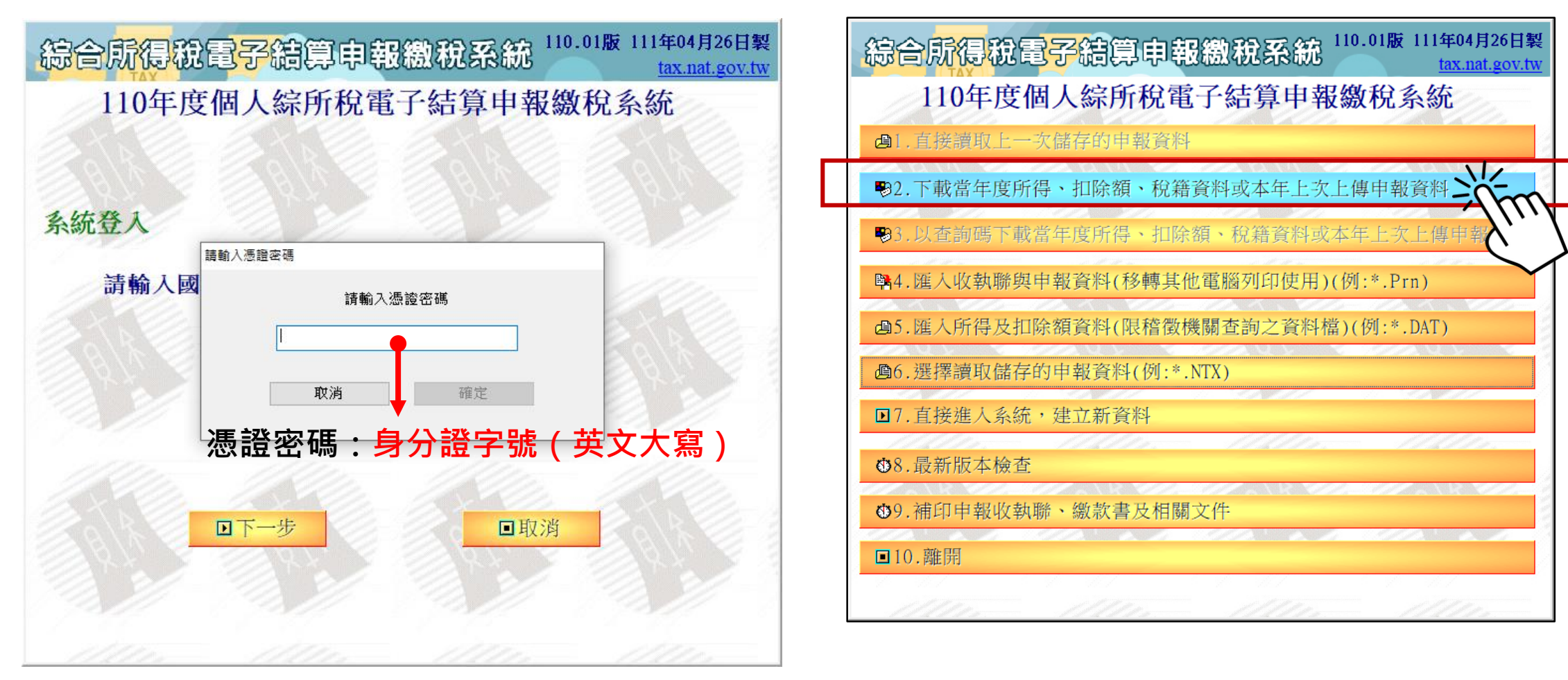

若您尚未出現,以上畫面 《請參考下頁,繼續依指示操作》

#### 開啟報稅軟體,選擇華南永昌憑證

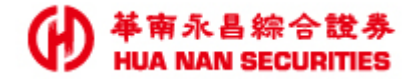

 4-1 跳出以下畫面,請點選[確定]
 4-2 您剛才依(步驟1)指示使用 Chrome

 下載憑證,故請您點選 Chrome
 〇

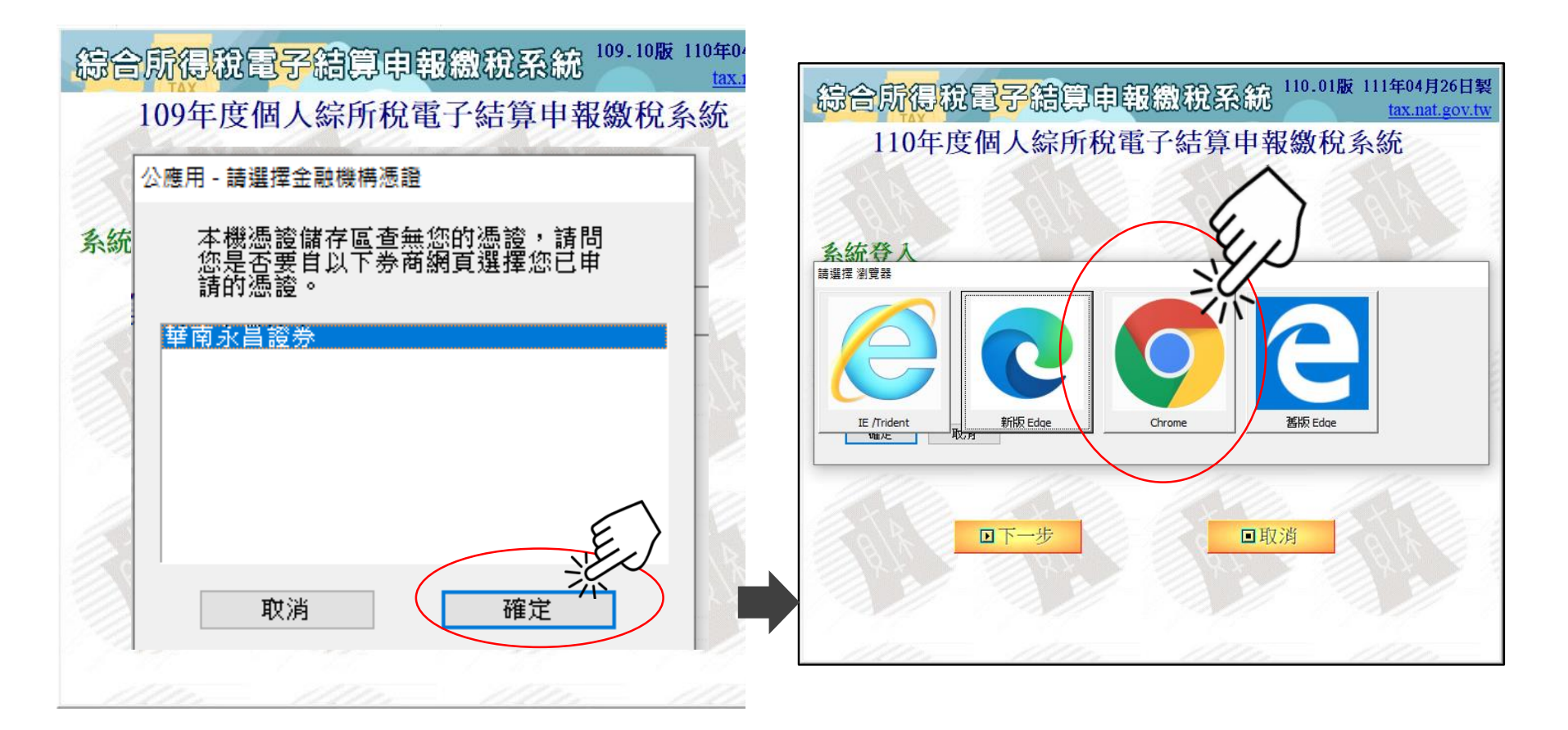

※ 若您當初「申請憑證」是採用Edge瀏覽器,則請於上方畫 面「選擇Edge」。

#### 開啟報稅軟體,選擇華南永昌憑證

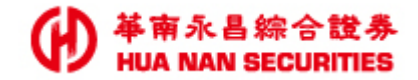

4-3 在瀏覽器找到您的憑證, 請點「確定」

#### 慿證檢視頁面

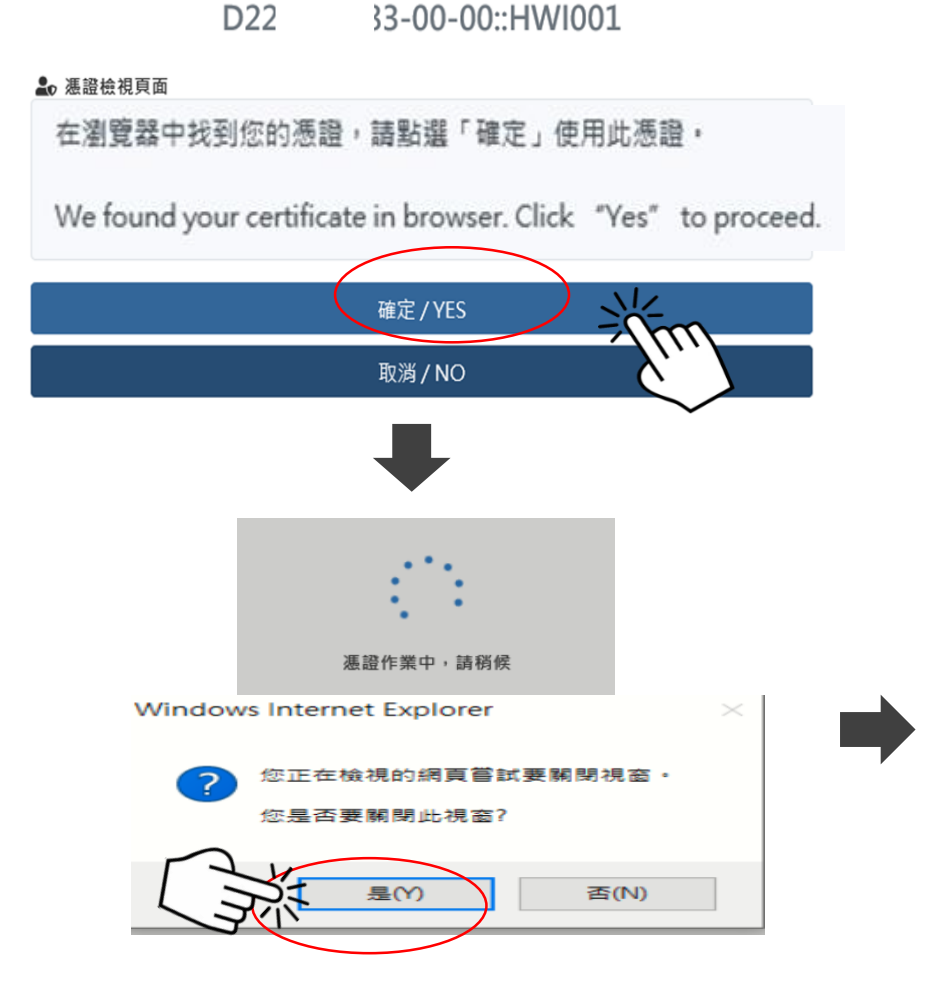

4-3 密碼欄 請輸入您的身分證字號(英文字大寫) 下一步

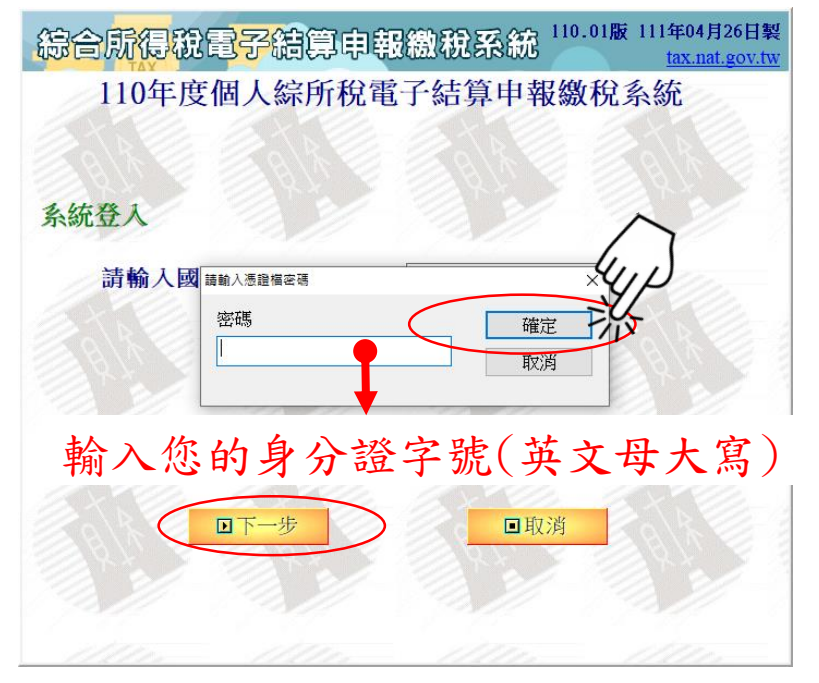

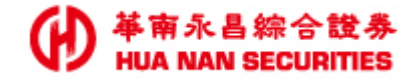

#### 即可「開始報稅」!

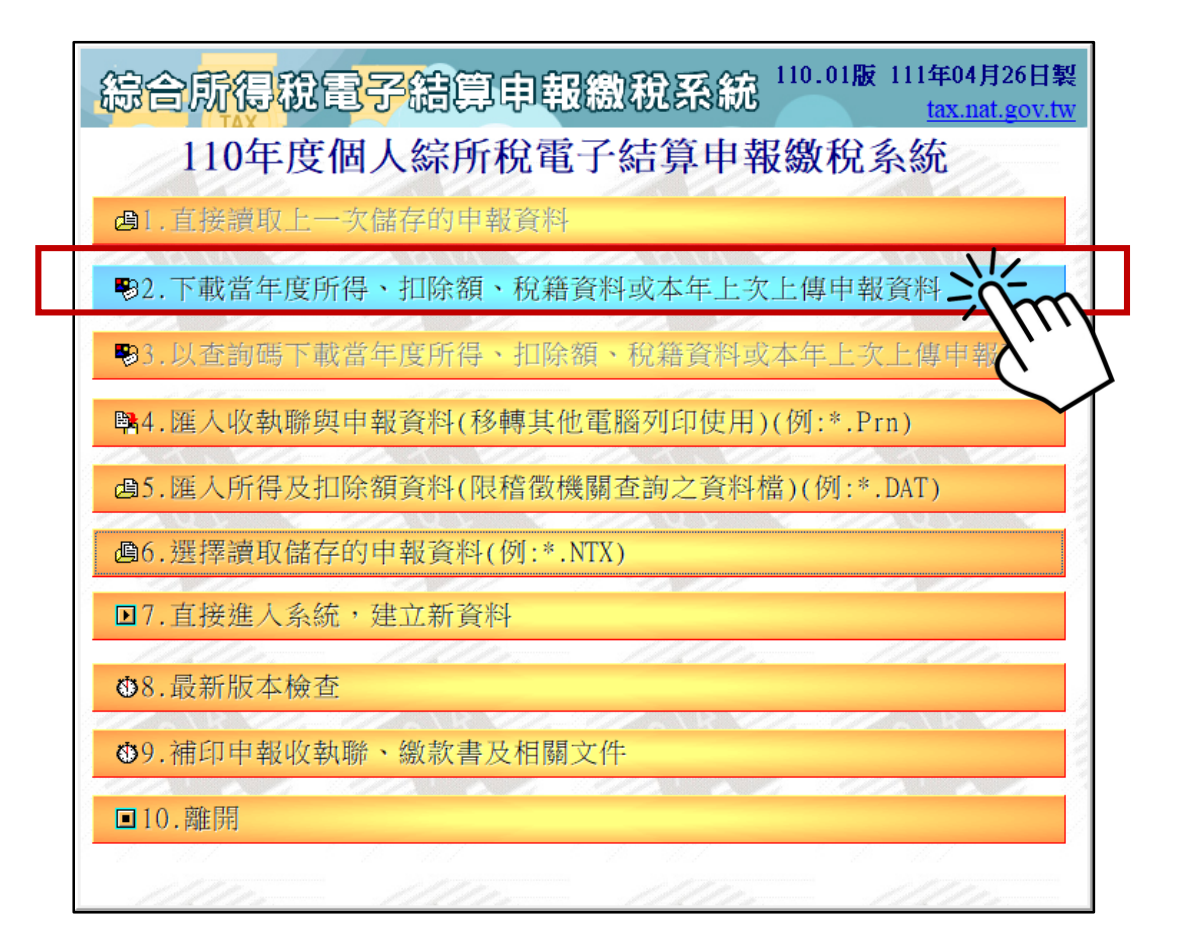

注意事項

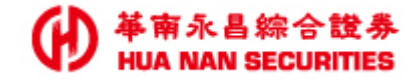

- 如您有憑證相關問題,請洽華南永昌客服中心412-8889,外島地區及 行動電話用戶撥打時,請加(02)或(07)
- 税務或報稅軟體操作問題請洽財政部服務專線,或參閱財政部「<u>常見</u> 問題」<u>https://tax.nat.gov.tw/alltax-faq.html?id=1</u>。

財政部電子申報繳稅服務網

|                                                                       | The e-Filing and Tax Payment Service of the<br>Ministry of Finance (R.O.C) |                                                                                                    |    |  |  |  |
|-----------------------------------------------------------------------|----------------------------------------------------------------------------|----------------------------------------------------------------------------------------------------|----|--|--|--|
|                                                                       | 綜合所得稅電子結算申報繳稅                                                              | 常見問題                                                                                                    |    |  |  |  |
|                                                                       | 開始報稅                                                                       |                                                                                                    |    |  |  |  |
| 軟體下載與報稅     >       最新消息     >                                        |                                                                            | 注意(公告)事項<br>110年5月1日起,才可使用本系統上傳申報資料與檢核戶號(110年4月28日上午8時起可下載查詢所得;請納税義務人多加利用離線版軟體或線上申報程式進行下<br>載。)                                            |    |  |  |  |
|                                                                       |                                                                            |                                                                                                    |    |  |  |  |
| 依計本的                                                                  |                                                                            | 2. 採信用卡繳稅,授權成功但上傳申報失敗時,可再次點選信用卡繳稅,以相同資料取得授權碼上傳。                                                                                            |    |  |  |  |
|                                                                       |                                                                            | 3. 安裝本系統(IRX109.xx版)後,經本系統,可使用自然人憑證IC卡、臺灣行動身分識別TAIWAN FidO、電子憑證、[健保卡+註冊密碼]、[身分證統一編號+戶口<br>名簿戶號+查詢碼]、行動電話認證下載當年度所得/扣除額資料。                   | 1  |  |  |  |
|                                                                       | * * *                                                                      | 4. [身分證統一編號+戶口名簿戶號]之戶號比對資料,係戶政機關提供至109年12月31日止資料,若無法比對成功,請採其他方式申報。                                                                         |    |  |  |  |
| 稅務相關問題請洽國稅局免付費專線                                                      |                                                                            | 5. 請注意!安裝系統時一定要Administrator(系統管理員身份)權限登入Windows作業系統。                                                                                      |    |  |  |  |
| 專線:0800-000-321<br>服務時間:8:30~17:30                                    |                                                                            | 6. 使用Windows XP及VISTA請注意:配合國際標準組織對網路傳輸安全要求及提供您安心之網路傳輸環境,報稅系統於107年6月26日起停用TLS V1.0及3DES<br>密通訊協定,建請將電腦作業系統升級至Windows 7(含)以上版本,以避免無法完成報繳稅服務。 | םל |  |  |  |
|                                                                       |                                                                            | Тор 10                                                                                                    |    |  |  |  |
|                                                                       |                                                                            | Q1. Windows 10電腦抓不到讀卡機,該如何處理?                                                                                                    | >  |  |  |  |
| P 申報相關軟體操作問題<br>請洽:0809-099-089<br>傳真:(04)37039798<br>服務時間:8:00~22:00 |                                                                            | Q2. 使用線上版申報時,突然被要求登出或重新登入                                                                                                    | >  |  |  |  |
|                                                                       |                                                                            | Q3. 安裝報稅軟體過程中,中文變成亂碼或問號?                                                                                                    | >  |  |  |  |
|                                                                       |                                                                            | Q4. 如何取得查詢碼?         (                                                                                                    | >  |  |  |  |
| 申報最後三個上班日延長至24:00                                                     |                                                                            | Q5. 預購口罩的健保卡密碼跟報稅系統的健保卡密碼是同一組嗎?                                                                                                    | >  |  |  |  |
| EMAIL                                                                 | : irx@etax.tradevan.com.tw                                                 | Q6. 安装雕線版報稅軟體,出現「註冊模組失敗」訊息,該如處理?                                                                                                    | >  |  |  |  |

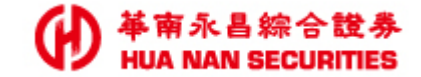

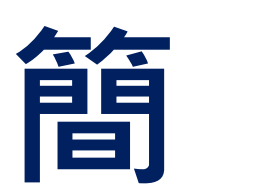

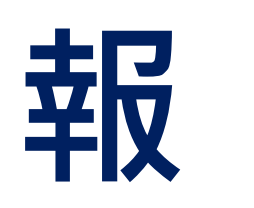

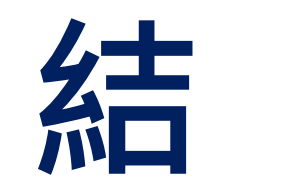

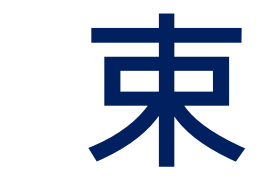